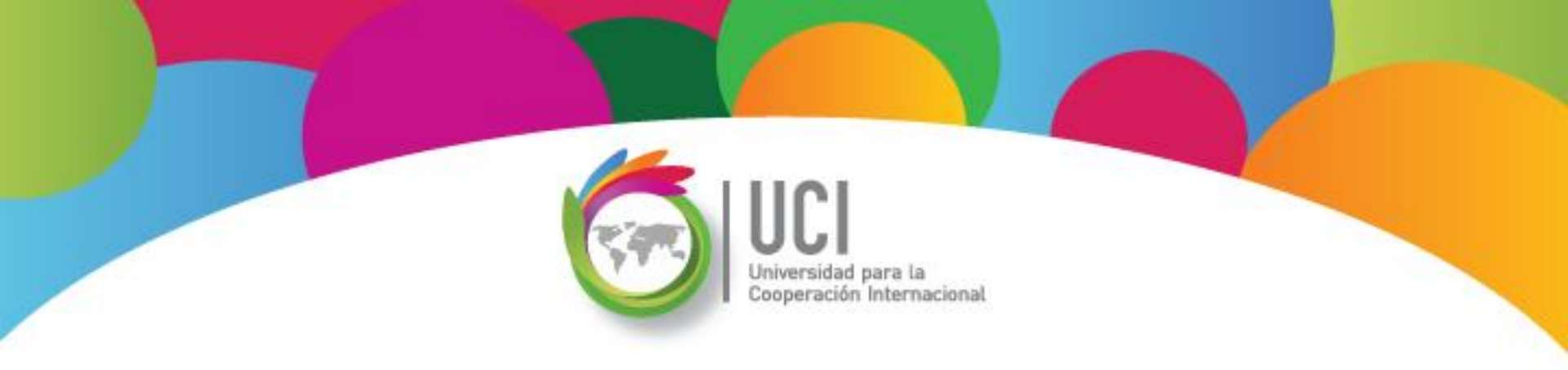

# Open Project v1.4 Curso Básico Unidad 2

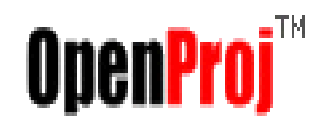

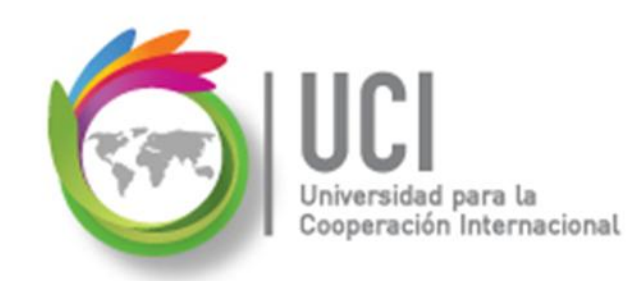

#### CONVENCIONES

En este material se dan instrucciones acerca del uso de las diferentes opciones de Open Project versión 1.4.

Para guiarle en la localización de las diferentes opciones, se utiliza la siguiente nomenclatura:

<Nombre\_menú> | <Nombre\_opción> [ | <Nombre\_opción> ] [ | <Nombre\_cejilla> ]

Donde:

<Nombre\_menú>: Es uno de los menús de Project
<Nombre\_opción>: Es una opción de un menú o un submenú
<Nombre\_cejilla>: Es una de las cejillas mostradas en una ventana
Los elementos indicados entre '[' .. ']' son opcionales

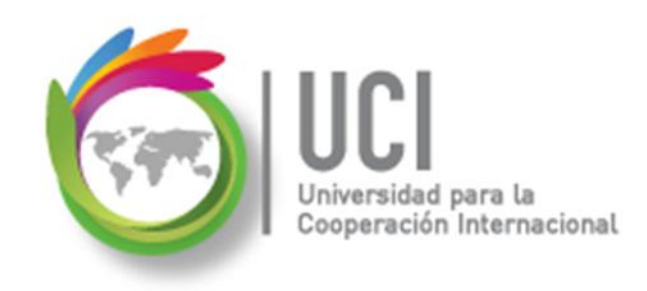

#### CONVENCIONES

Ejemplos:

#### "Proyecto | Información Proyecto..."

indica que debe seleccionar el menú "Proyecto", posteriormente la opción "Información Proyecto...".

#### "Herramientas | Seguimiento | Guarda LíneaBase..."

indica que debe seleccionar el menú "Herramientas", posteriormente el submenú "Seguimiento" y luego la opción "Guarda LíneaBase…"

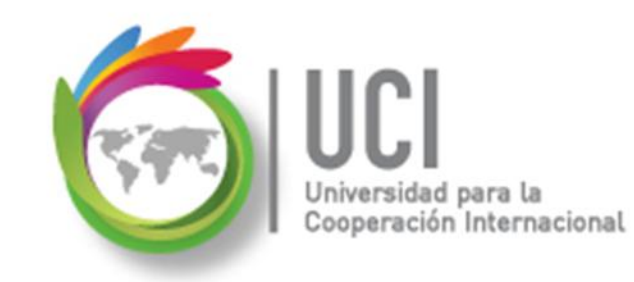

# RECOMENDACION

Se recomienda que conforme se estudie el contenido de este material se realicen en forma paralela los pasos indicados en la aplicación Open Project v1.4, para una mayor comprensión.

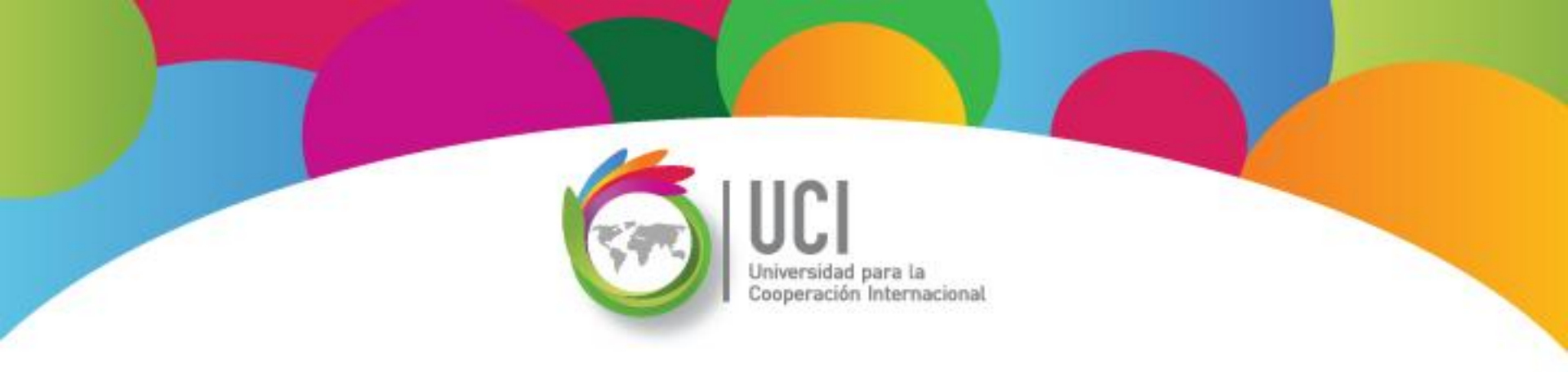

# Tema 2 Calendarización de Proyectos

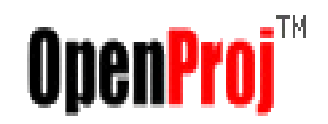

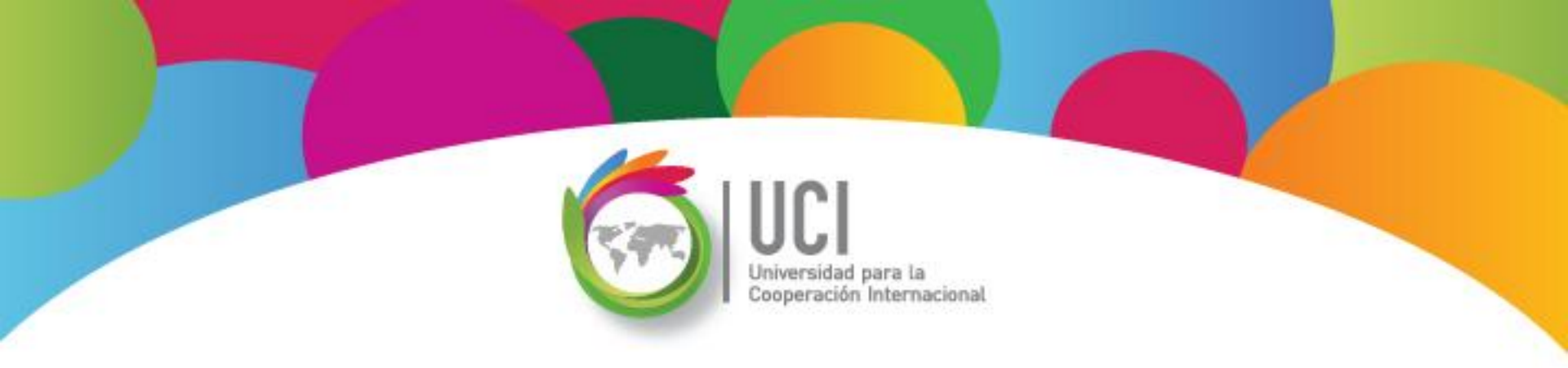

#### Administración de Calendarios Open Project v1.4

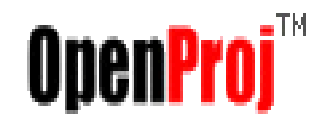

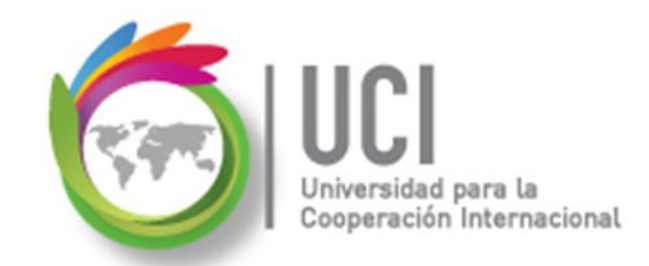

# 💪 Calendarios para Proyectos

# Open Project provee las herramientas necesarias para realizar una configuración personalizada del calendario utilizado por la empresa.

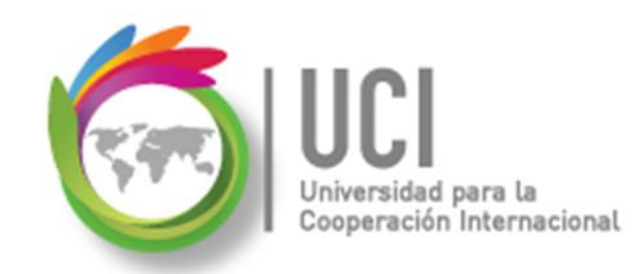

# **Calendarios para Proyectos**

Usted puede definir y personalizar calendarios para:

- ✓ Su proyecto
- ✓ Sus recursos
- ✓ Sus tareas

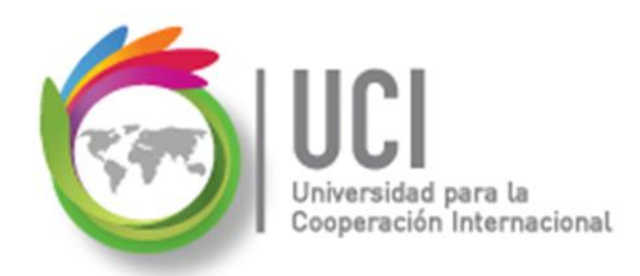

### **Calendarios Base**

Open Project cuenta con 3 plantillas de calendarios, conocidos como calendarios base. Estos calendarios cuentan con características especiales de horarios laborables. El usuario puede definir sus propios calendarios base.

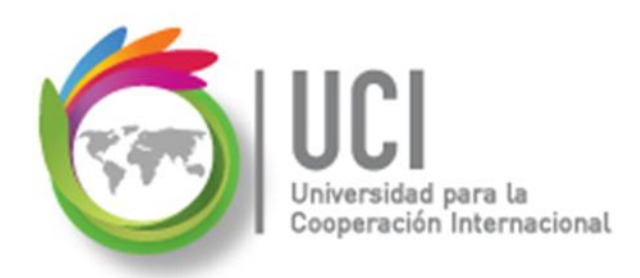

#### **Calendarios Base**

- **Estándar:** Horario diurno de 8 horas laborales, con una hora de descanso.
- **24 horas:** Horario continuo de trabajo, sin descanso, 24/7.
- **Turno de noche:** Horario nocturno, de lunes a sábado.

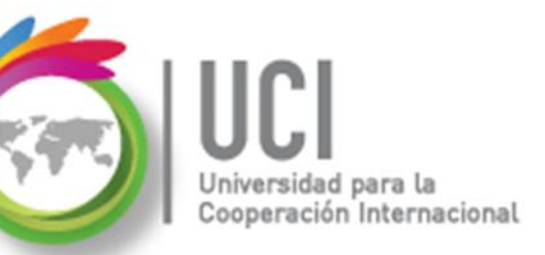

# Administración de Calendarios

Para administrar los calendarios en Open Project, seleccione Herramientas | Cambia Horario de Trabajo...

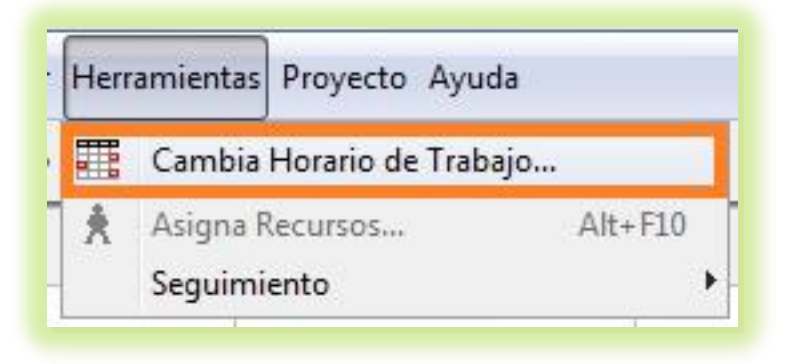

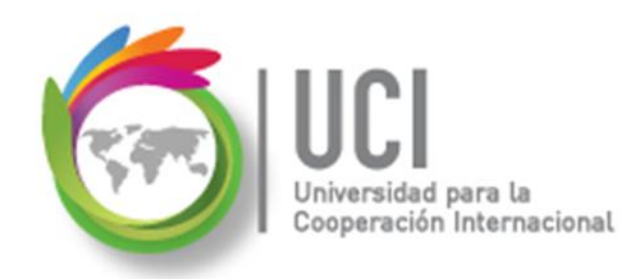

#### Administración de Calendarios

Se despliega la ventana "Cambio del tiempo de trabajo".

|                          |    |    |      |      |       |    |    | « |    |     | Í    | Ì     |      | >  |    |
|--------------------------|----|----|------|------|-------|----|----|---|----|-----|------|-------|------|----|----|
| Para:                    |    | -  | vior | obre | . 20  | 12 |    |   |    | die | vion | obro  | 20   | 12 |    |
|                          | D  |    | M    | м    | 3 2 U | 14 | 0  | 1 | n. | L L | M    | M     | 1    | 14 | 0  |
| O Use valor por defecto  |    | L  | 101  | IVI  | 1     | 2  | 3  | 1 |    | L   | IVI  | IVI   | 0    | v  | 1  |
| No hav tiempo de trabajo | 4  | 5  | 6    | 7    | 8     | 9  | 10 |   | 2  | 3   | 4    | 5     | 6    | 7  | 8  |
| No hay tiempo definido   | 11 | 12 | 13   | 14   | 15    | 16 | 17 |   | 9  | 10  | 11   | 12    | 13   | 14 | 15 |
| Desde: Para:             | 18 | 19 | 20   | 21   | 22    | 23 | 24 | 1 | 6  | 17  | 18   | 19    | 20   | 21 | 22 |
|                          | 25 | 26 | 27   | 28   | 29    | 30 |    | 2 | 3  | 24  | 25   | 26    | 27   | 28 | 29 |
|                          |    |    |      |      |       |    |    | 3 | 0  | 31  |      |       |      |    |    |
|                          |    |    | ene  | ro 2 | 013   | )  |    |   |    | fi  | ebre | ero 3 | 201: | 3  |    |
|                          | D  | L  | М    | М    | J     | ۷  | s  | 1 | D  | L   | М    | М     | J    | ٧  | S  |
|                          |    |    | 1    | 2    | 3     | 4  | 5  |   |    |     |      |       |      | 1  | 2  |
|                          | 6  | 7  | 8    | 9    | 10    | 11 | 12 | 1 | 3  | 4   | 5    | 6     | 7    | 8  | 9  |
|                          | 13 | 14 | 15   | 16   | 17    | 18 | 19 | 1 | 0  | 11  | 12   | 13    | 14   | 15 | 16 |
|                          | 20 | 21 | 22   | 23   | 24    | 25 | 26 | 1 | 7  | 18  | 19   | 20    | 21   | 22 | 23 |
|                          | 27 | 28 | 29   | 30   | 31    |    |    | 2 | 4  | 25  | 26   | 27    | 28   |    |    |
|                          |    |    |      |      |       |    |    |   |    |     |      |       |      |    |    |

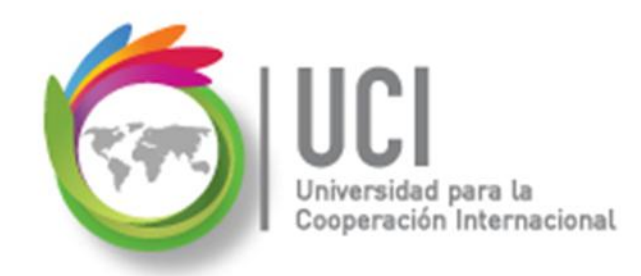

#### **Crear o Copiar un Calendario**

#### Cómo ...

Para crear o copiar un calendario, seleccione el botón "Nuevo..." de la ventana "Cambio del tiempo de trabajo".

| Nuevo | Opciones | OK | Cancela | Ayuda |
|-------|----------|----|---------|-------|
| (     |          |    |         |       |

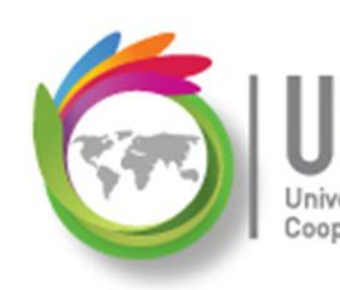

#### UCI Universidad para la Cooperación Internacional Crear o Copiar un Calendario

#### Cómo ...

- 1. Seleccione la opción 'Crea una nueva...' o 'Crear una copia...'.
- 2. Si va a hacer una copia, seleccione el calendario base.
- 3. Digite el nombre del nuevo calendario.
- 4. Presione el botón Ok.

| lombre                           |                                  |
|----------------------------------|----------------------------------|
| 🔘 Crea una nueva base de calenda | io                               |
|                                  |                                  |
| Orea una copia de calendario     | 24 Horas                         |
| Orea una copia de calendario     | 24 Horas<br>Estandar             |
| Orea una copia de calendario     | 24 Horas<br>Estandar<br>24 Horas |

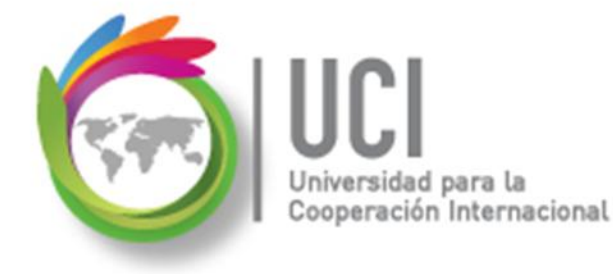

#### Personalizar un Calendario

En la ventana "Cambio del tiempo de trabajo" se puede personalizar el calendario, colocando el horario de trabajo

y el horario no hábil.

| Cambio del tie   | empo de trab | ajo |    |      |      |      |    | 6  | «  | ור | í    | ì     | ור  | >  |    |
|------------------|--------------|-----|----|------|------|------|----|----|----|----|------|-------|-----|----|----|
| Para:            |              |     |    |      |      |      |    |    |    |    |      |       |     |    | _  |
| Estandar         | •            |     | no | vier | nbr  | e 20 | 12 |    |    | di | cien | nbre  | 20  | 12 |    |
|                  |              | D   | L  | М    | М    | J    | ۷  | s  | D  | L  | М    | М     | J   | ۷  | s  |
| C Lise valor por | defecto      | -   |    |      |      | 1    | 2  | 3  |    |    |      |       |     |    | 1  |
| No hav tiemo     | o de trabaio | 4   | 5  | 6    | 7    | 8    | 9  | 10 | 2  | 3  | 4    | 5     | 6   | 7  | 8  |
| No hay tiemp     | o de trabajo | 11  | 12 | 13   | 14   | 15   | 16 | 17 | 9  | 10 | 11   | 12    | 13  | 14 | 15 |
|                  | o definido   | 18  | 19 | 20   | 21   | 22   | 23 | 24 | 16 | 17 | 18   | 19    | 20  | 21 | 22 |
| Desde: H         | ara:         | 25  | 26 | 27   | 28   | 29   | 30 |    | 23 | 24 | 25   | 26    | 27  | 28 | 29 |
|                  |              |     |    |      |      |      |    |    | 30 | 31 |      |       |     |    |    |
|                  |              |     |    | ene  | ro 2 | 013  | 3  |    |    | f  | ebre | ero : | 201 | 3  |    |
|                  |              | D   | L  | Μ    | М    | J    | ۷  | S  | D  | L  | М    | М     | J   | ۷  | s  |
|                  |              |     |    | 1    | 2    | 3    | 4  | 5  |    |    |      |       |     | 1  | 2  |
|                  |              | 6   | 7  | 8    | 9    | 10   | 11 | 12 | 3  | 4  | 5    | 6     | 7   | 8  | 9  |

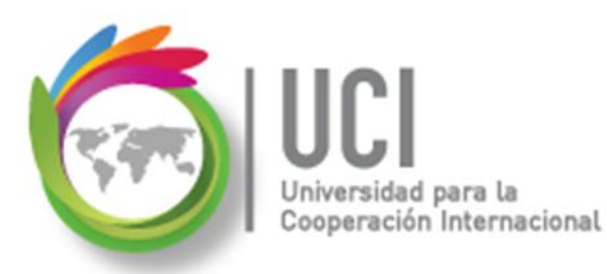

#### Personalizar un Calendario

Como primer paso, se debe seleccionar el calendario a personalizar en el parámetro "Para Calendario".

| Cambio del tiempo de t                                                                                                    | trabajo |    |      |      |      |     |   |   |     |      |      |    | 0  | X |
|----------------------------------------------------------------------------------------------------|---------|----|------|------|------|-----|---|---|-----|------|------|----|----|---|
|                                                                                                    |         |    |      |      |      |     |   | « |     | Í    | ì    |    | >  |   |
| Para:                                                                                                    |         |    |      |      |      |     |   |   |     |      |      |    |    |   |
| Calendario MiProyecto                                                                                                    | -       | no | vien | nbre | e 20 | 112 |   |   | dia | cien | nbre | 20 | 12 |   |
| and the second second sec |         | 6  | м    | м    | 1    | v   | 0 | D |     | м    | м    | 1  |    | 0 |

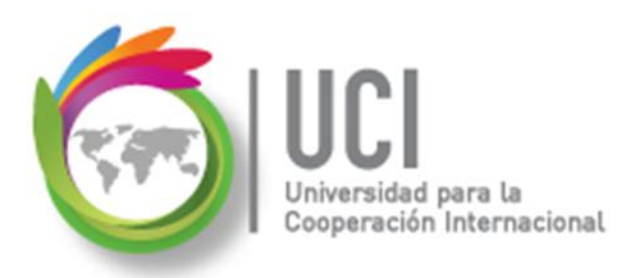

# Personalizar un Calendario

En el calendario se muestra gráficamente la configuración de cada día. Cuando se selecciona un día en particular Open Project muestra a la izquierda la información laboral.

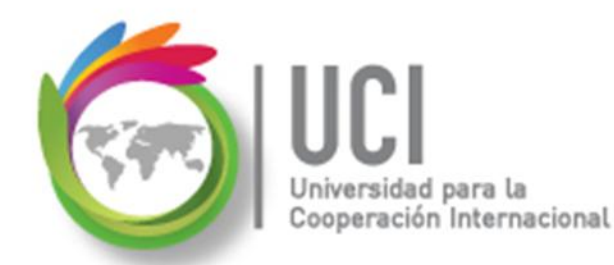

#### Personalizar un Calendario

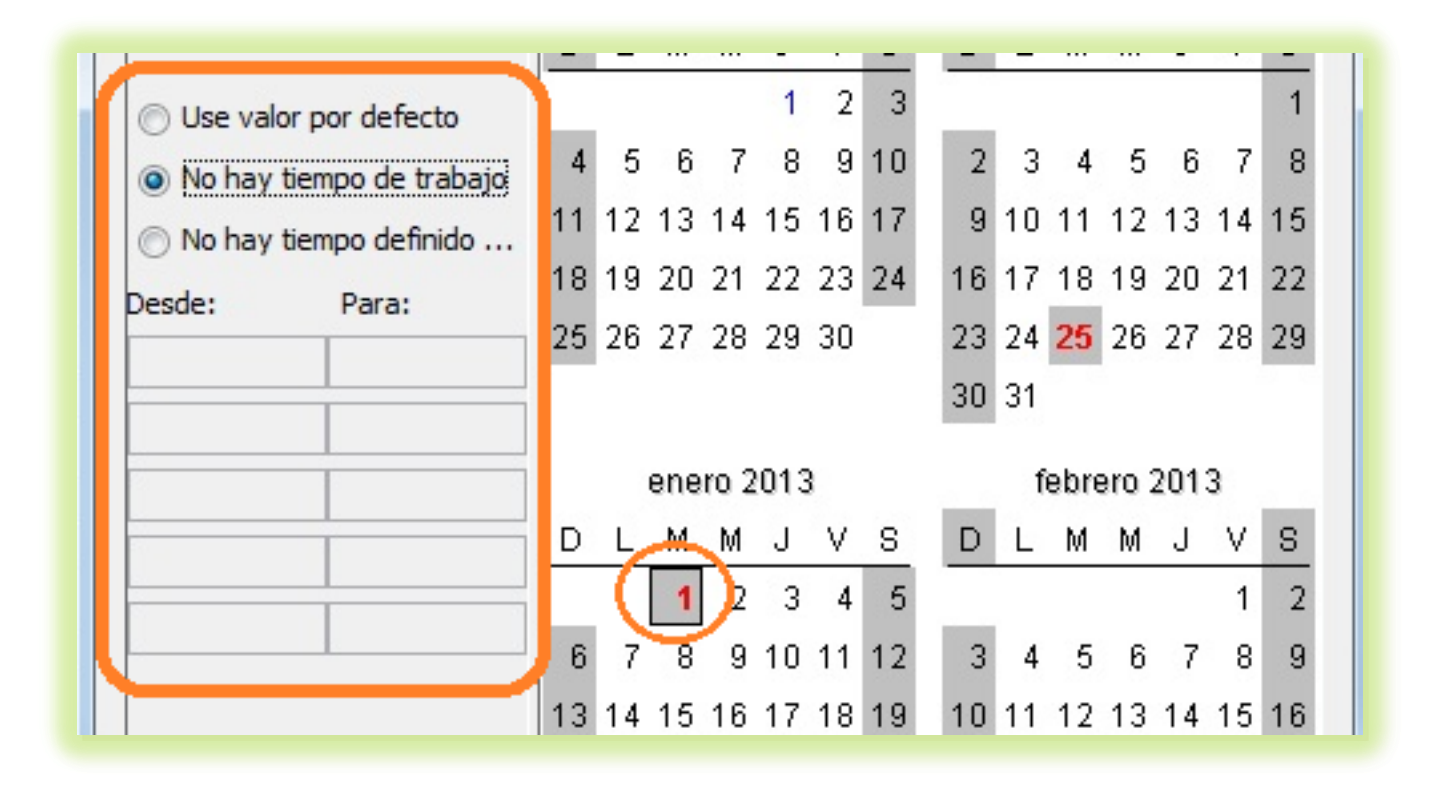

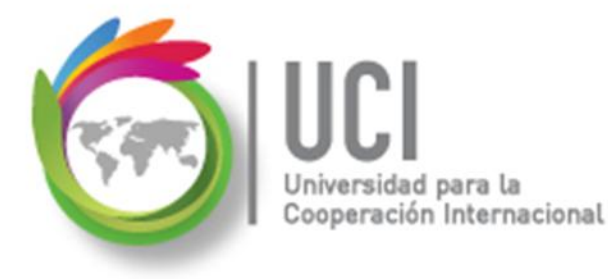

#### Personalizar un Calendario

Para configurar los períodos laborales, se utilizan los calendarios gráficos y la sección ubicada a la izquierda de estos.

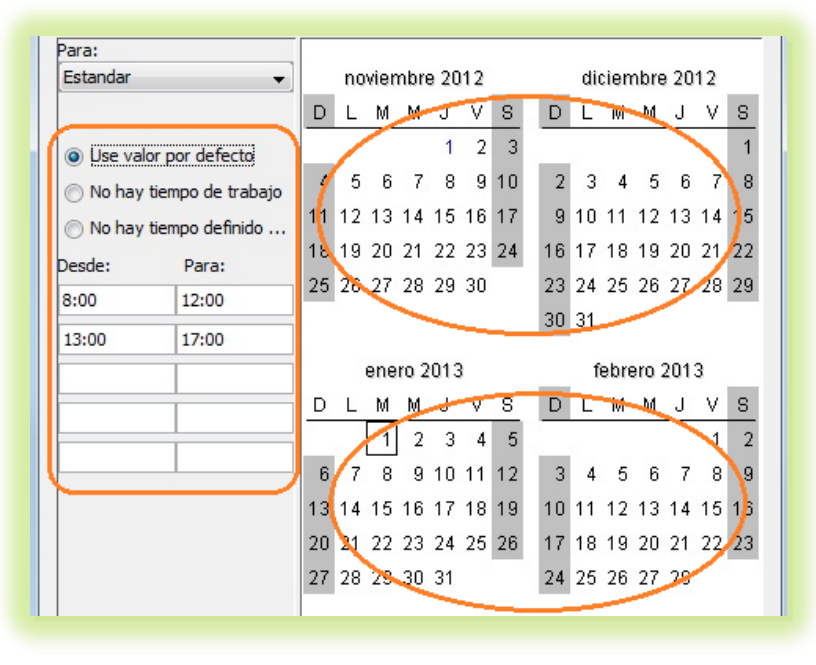

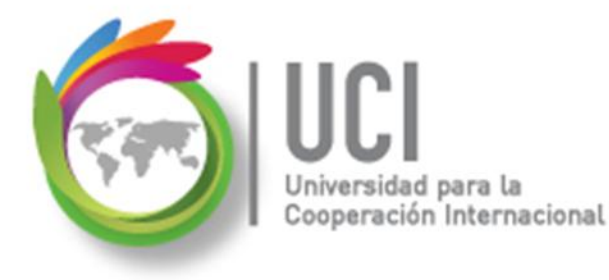

# Personalizar un Calendario

El primer paso es seleccionar en el calendario gráfico la fecha específica que desea ser configurada.

| Para:      |                   |    |    |      |      |      |    |    |    |     |      |       |     |    |    |
|------------|-------------------|----|----|------|------|------|----|----|----|-----|------|-------|-----|----|----|
| Estandar   |                   |    | no | vier | nbr  | e 20 | 12 |    |    | die | cien | nbre  | 20  | 12 |    |
|            |                   | D  | L  | М    | М    | J    | ۷  | s  | D  | L   | М    | М     | J   | ۷  | s  |
| () Use val | or por defecto    |    |    |      |      | 1    | 2  | 3  |    |     |      |       |     |    | 1  |
| No hav     | tiempo de trabaio | 4  | 5  | 6    | 7    | 8    | 9  | 10 | 2  | 3   | 4    | 5     | 6   | 7  | 8  |
| No hav     | tiempo definido   | 11 | 12 | 13   | 14   | 15   | 16 | 17 | 9  | 10  | 11   | 12    | 13  | 14 | 15 |
| Desde:     | Para              | 18 | 19 | 20   | 21   | 22   | 23 | 24 | 16 | 17  | 18   | 19    | 20  | 21 | 22 |
| 8.00       | 12:00             | 25 | 26 | 27   | 28   | 29   | 30 |    | 23 | 24  | 25   | 26    | 27  | 28 | 29 |
| 12.00      | 17:00             |    |    |      |      |      |    |    | 30 | 31  |      |       |     |    |    |
| 13:00      | 17:00             |    |    | ene  | ro 2 | 013  | )  |    |    | f   | ebre | ero : | 201 | 3  |    |
|            |                   | D  | 1  | Μ    | W    | J    | ۷  | S  | D  | L   | М    | М     | J   | ۷  | S  |
|            |                   |    |    | 1    | 2    | 3    | 4  | 5  |    | 22  |      |       |     | 1  | 2  |
| 8          |                   | 6  | 7  | 0    | g    | 10   | 11 | 12 | 3  | 4   | 5    | 6     | 7   | 8  | 9  |
|            |                   | 13 | 14 | 15   | 16   | 17   | 18 | 19 | 10 | 11  | 12   | 13    | 14  | 15 | 16 |

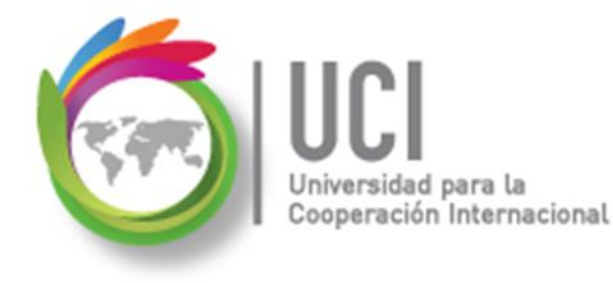

# Personalizar un Calendario

En el caso de que se desee modificar el horario de un día específico (por ejemplo, el horario de todos los lunes), se selecciona el encabezado de ese día en el calendario.

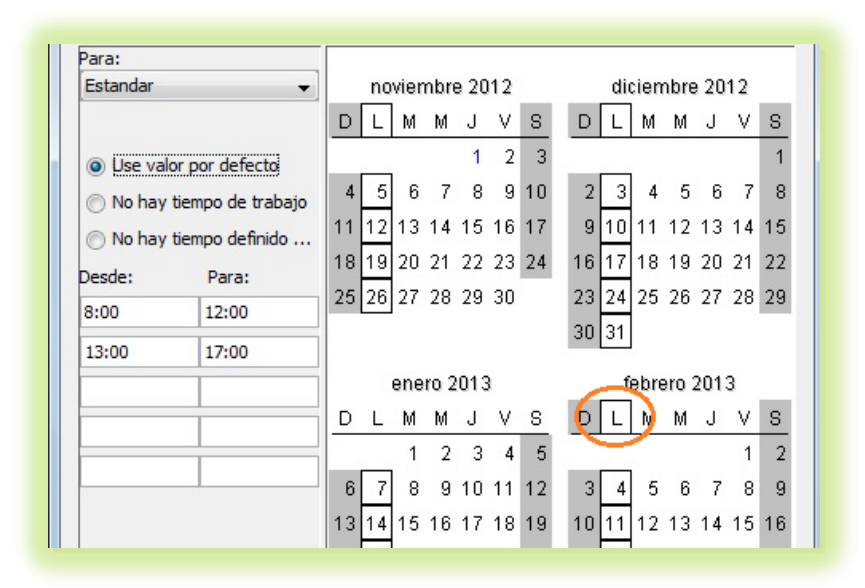

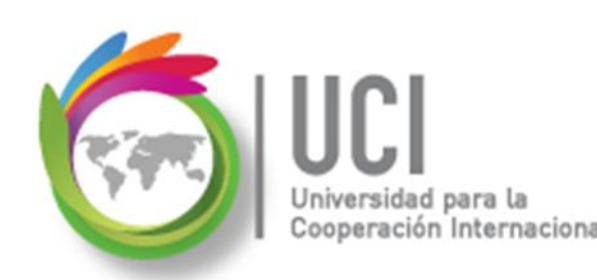

# Personalizar un Calendario

Posteriormente se configura el horario de ese día.

Hay tres opciones de configuración:

- a. Utilizar el valor por defecto
- b. Definir que ese día no se labora
- c. Definir un horario específico de trabajo

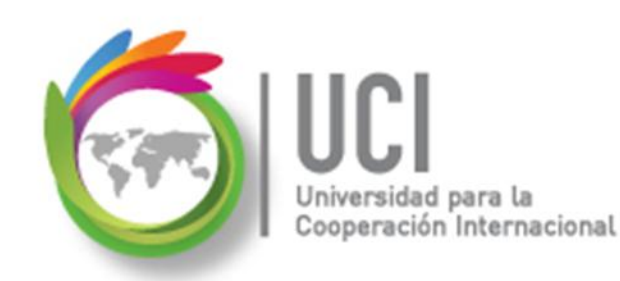

# Personalizar un Calendario

#### Caso 1 – Utilizar el valor por defecto

# Se utiliza el horario por defecto del calendario base seleccionado.

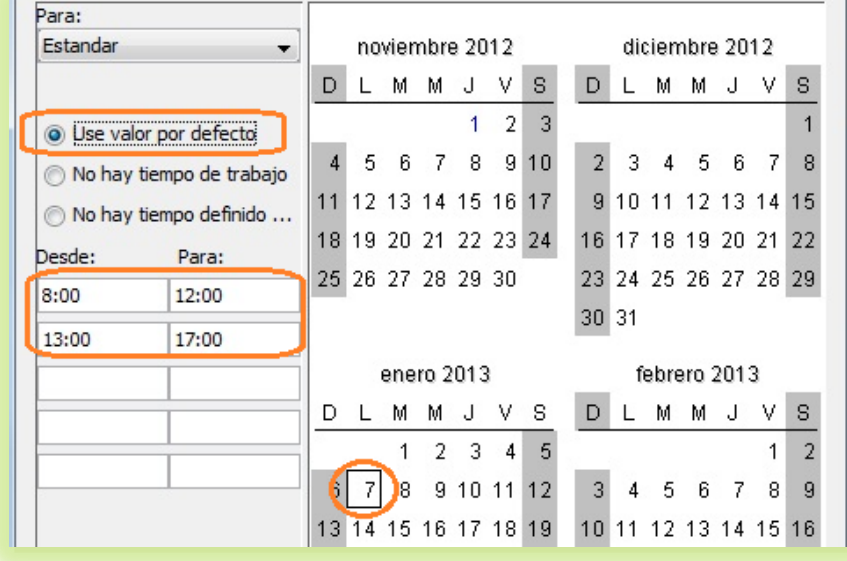

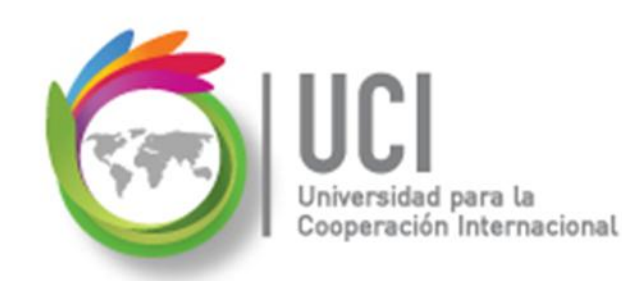

#### Personalizar un Calendario

#### Caso 2 – Definir que ese día no se labora

Se marca la opción 'No hay tiempo de trabajo'.

| Para:                    |    |    |      |      |      |    |    |            |   |     |      |       |     |    |    |
|--------------------------|----|----|------|------|------|----|----|------------|---|-----|------|-------|-----|----|----|
| Estandar 👻               |    | no | vier | nbre | e 20 | 12 |    |            |   | dia | cien | nbre  | 20  | 12 |    |
|                          | D  | L  | Μ    | Μ    | J    | ۷  | S  | C          | ) | L   | Μ    | Μ     | J   | ۷  | S  |
| O Use valor por defecto  |    |    |      |      | 1    | 2  | 3  |            |   |     |      |       |     |    | 1  |
| No hay tiempo de trabajo | 4  | 5  | 6    | 7    | 8    | 9  | 10 |            | 2 | 3   | 4    | 5     | 6   | 7  | ε  |
| No hay tiempo definido   | 11 | 12 | 13   | 14   | 15   | 16 | 17 |            | 9 | 10  | 11   | 12    | 13  | 14 | 15 |
| Decder Parar             | 18 | 19 | 20   | 21   | 22   | 23 | 24 | 1          | 6 | 17  | 18   | 19    | 20  | 21 | 22 |
| Para.                    | 25 | 26 | 27   | 28   | 29   | 30 |    | 2          | 3 | 24  | 25   | 26    | 27  | 28 | 29 |
|                          |    |    |      |      |      |    |    | 3          | 0 | 31  |      |       |     |    |    |
|                          |    |    | ene  | ro 2 | 013  | 1  |    |            |   | fi  | ebre | ero : | 201 | 3  |    |
|                          | D  | Ļ  | м    | М    | J    | ۷  | S  | C          | ) | L   | М    | М     | J   | ۷  | S  |
|                          |    | C  | 1    | )    | 3    | 4  | 5  | 328<br>333 |   | 8   |      |       |     | 1  | 4  |
|                          | 6  | 7  | 8    | 9    | 10   | 11 | 12 |            | 3 | 4   | 5    | 6     | 7   | 8  | 9  |
|                          | 13 | 14 | 15   | 16   | 17   | 18 | 19 | 1          | 0 | 11  | 12   | 13    | 14  | 15 | 18 |

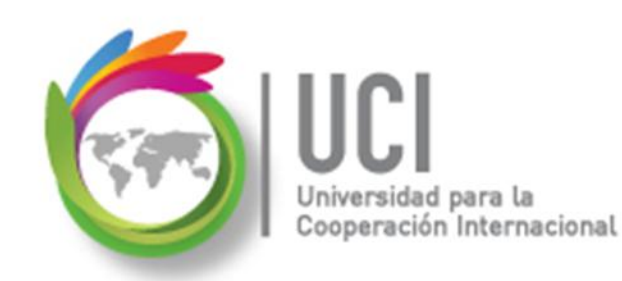

# Personalizar un Calendario

Caso 3 – Definir un horario específico de trabajo

Se marca la opción 'No hay tiempo definido...' y se configura el horario a laborar.

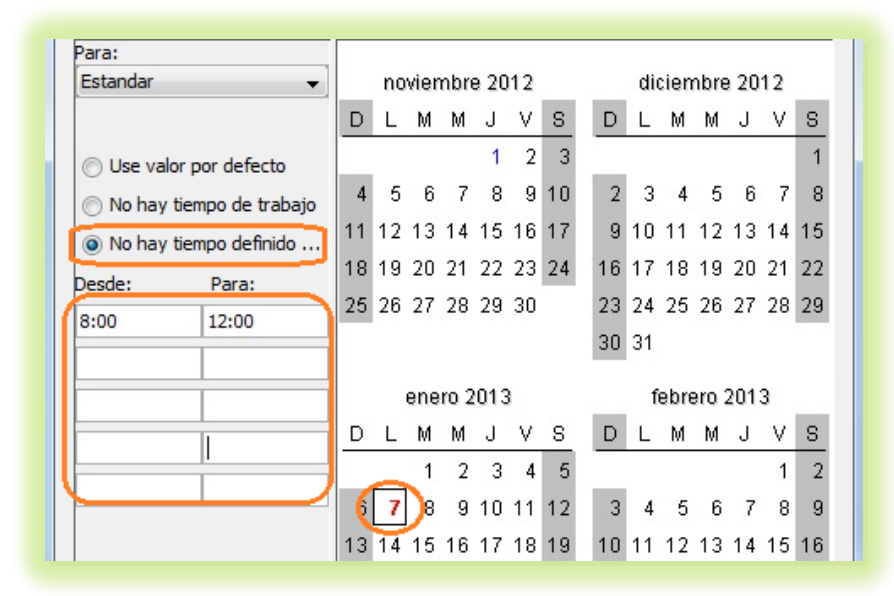

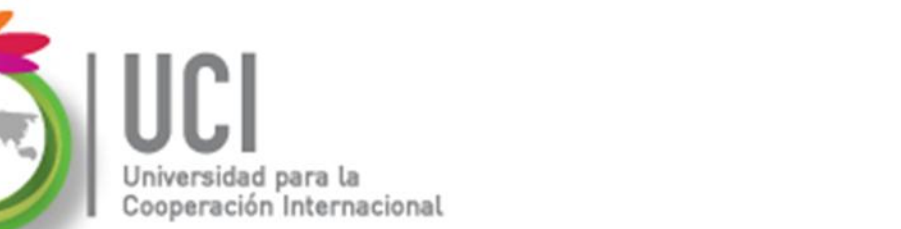

# 🥌 Asignar el Calendario al Proyecto

# Una vez que hemos configurado y\o verificado el calendario, lo asignamos al proyecto.

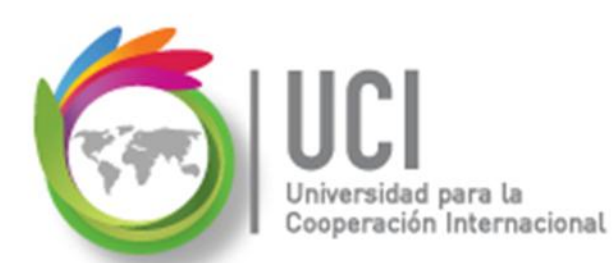

#### Open Project v1.4 Asignar el Calendario al Proyecto

#### Cómo ...

Seleccione Proyecto | Información Proyecto, sustituya el parámetro del campo Calendario Base y seleccione el botón Cerrar.

| General Estadisticas N  | otas             |                  |          |
|-------------------------|------------------|------------------|----------|
|                         |                  |                  |          |
| Nombre: MiProyecto      |                  |                  |          |
| Administrador:          |                  |                  |          |
| Fecha Inicio:           | 1/11/12 08:00 AM | Fecha actual:    |          |
| Terminado:              | 1/11/12 08:00 AM | Fecha Estado:    | 1/11/12  |
| 📝 Planificación adelant | ada              | Calendario Base: | Estandar |
| Dutantida di            | E00              | Estado Droven    | Estandar |

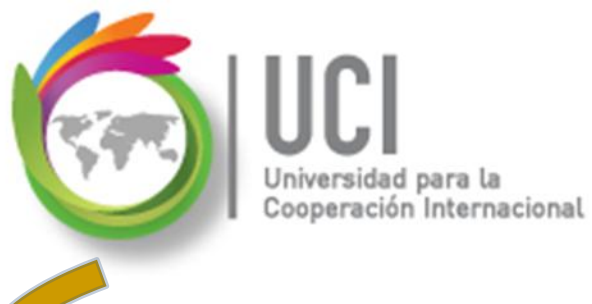

# Definir Configuración del Calendario

Es un requisito **fundamental** revisar y configurar las opciones del Calendario. Estos parámetros son INDEPENDIENTES de la configuración que se haya hecho en el calendario del proyecto, pero tienen efectos en la programación del proyecto.

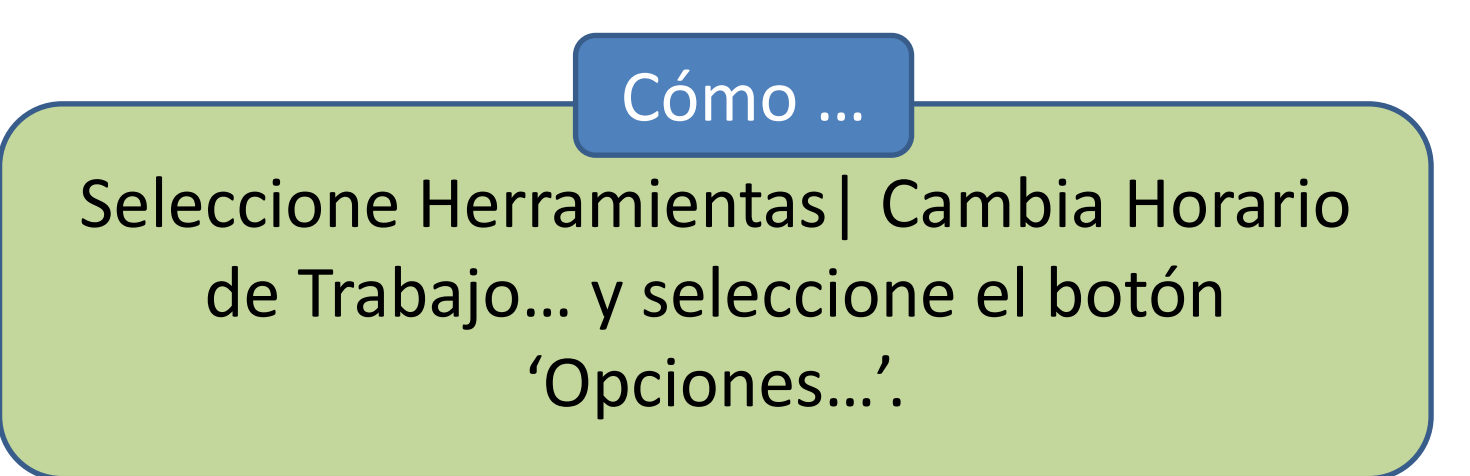

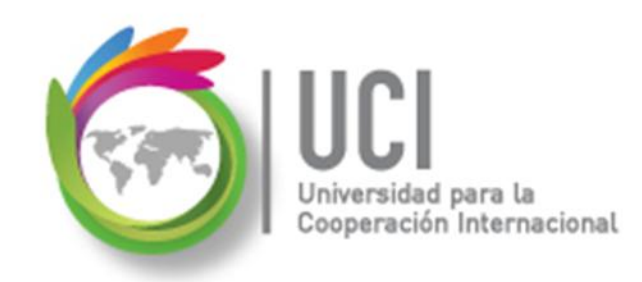

# Definir Configuración del Calendario

Los parámetros predeterminados son:

- Horas por día: 8 (horas laborales diarias)
- Horas por semana: 40 (jornada laboral \* días hábiles)
- Días por mes: 20 (días hábiles \* 4)

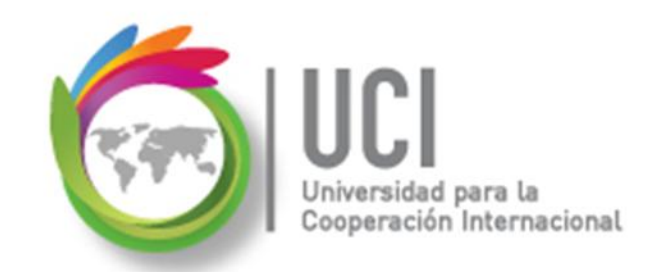

# Definir Configuración del Calendario

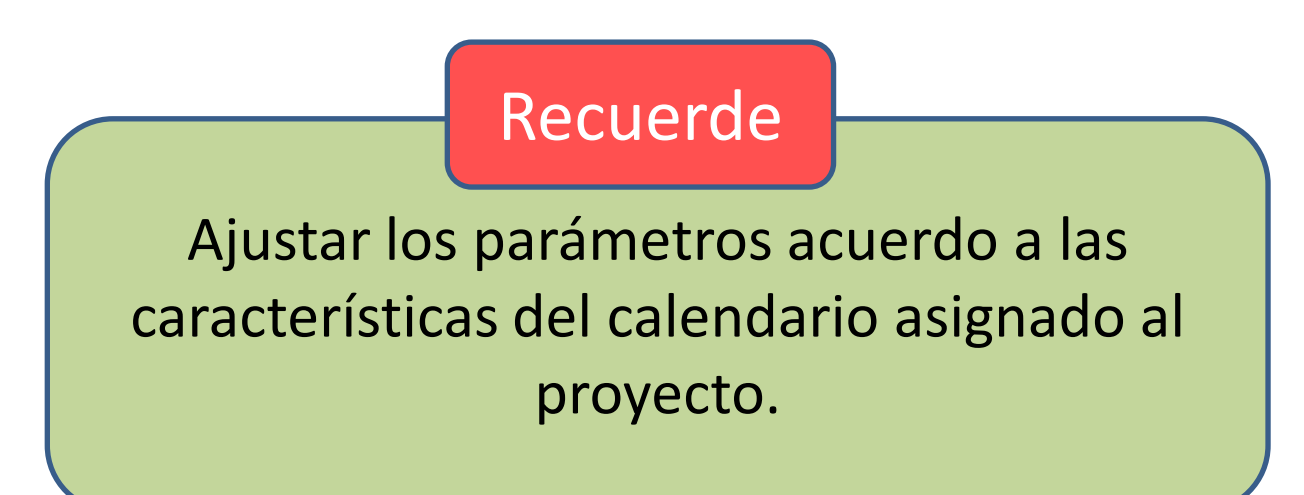

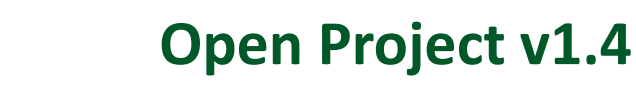

#### Actualizar Calendario en Escala Temporal

ción Internacional

#### Cómo ...

Posiciónese en el área de trabajo de la parte gráfica de la vista Gantt, de clic derecho y seleccione la opción 'Mostrar calendario' para mostrar u ocultar gráficamente la configuración calendario del proyecto.

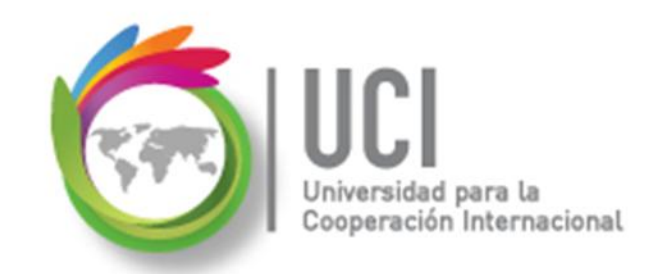

#### Actualizar Calendario en Escala Temporal

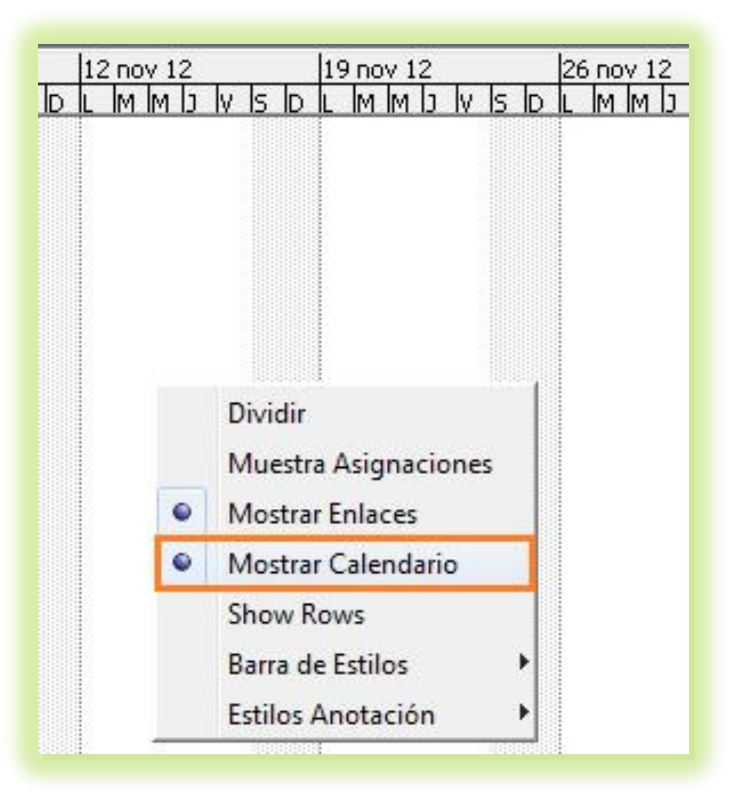

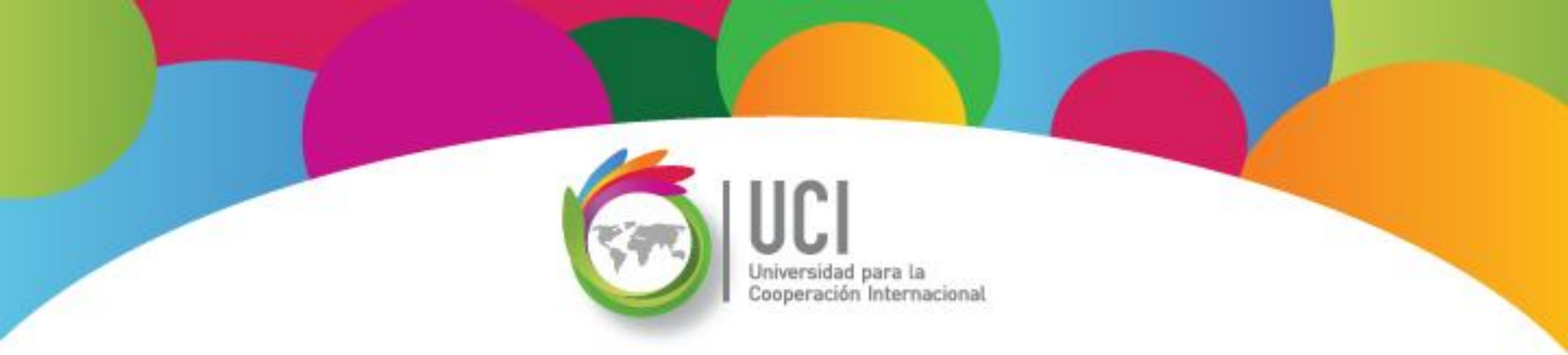

**OpenProj**<sup>™</sup>